## Danale APP mobile phone operation instructions

- 1. Download APP
  - ① A software Store or an Apple Store search for Danale.
  - ② Scan the code to download

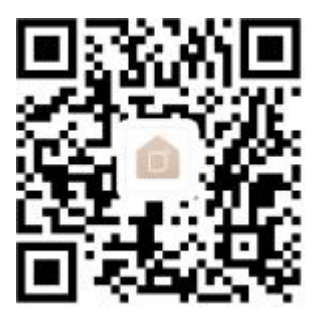

2. Make sure the camera is connected to the network, enter the current camera IP addresst (the camera default IP address:192.168.0.123), pop up the following interface, enter the user name and password (the default user name:admin, password:123456), click login to the camera preview interface.

Note:The network camera and the computer network segment should be kept in the same network segment to connect the login to the network camera interface.

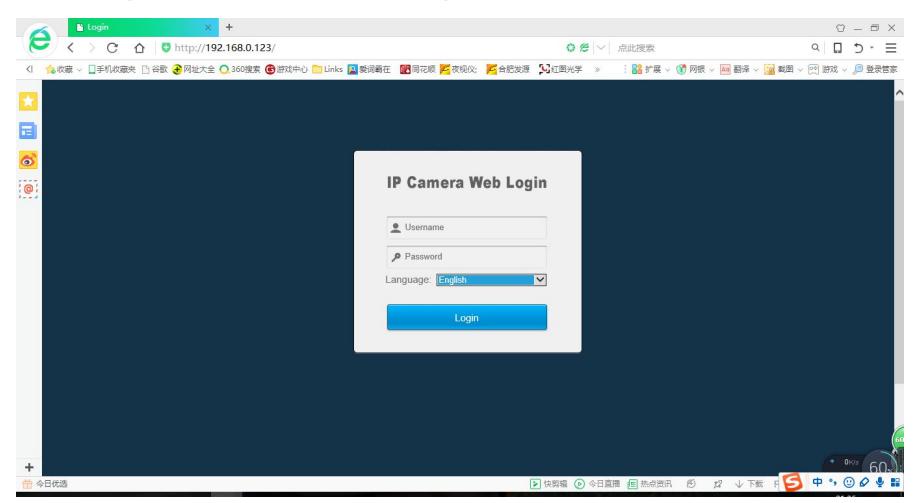

3. Click [configure] -> [network] -> [P2P], check the enabled cloud, click save, then power of f to restart the device, and you can see the following screen in the entry interface.

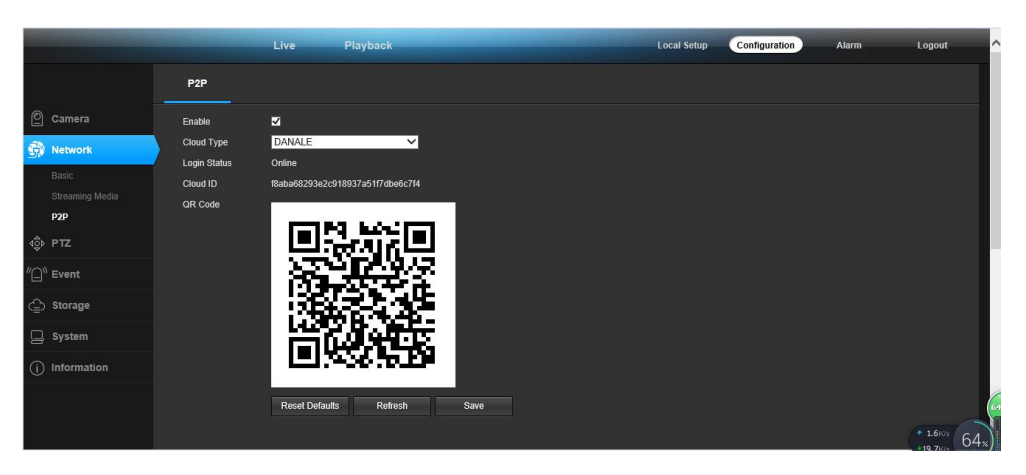

4. Open the danale client, click to create a new account, and enter the account password after the success.After login, enter the main interface and click "+" to add the device.

| 欢迎进入Da    | nale<br><sup>W±%</sup> | = Danale       |
|-----------|------------------------|----------------|
| 王切 早四 /邮站 |                        | 欢迎进入Danale     |
| 密码        | Θ                      | 您将打开一个全新的生活方式。 |
|           |                        |                |
| 创建新帐号     | 忘记密码?                  | $\mathbf{+}$   |
|           |                        | 添加设备           |
|           |                        |                |
| 更多账号登录:   |                        |                |

## 5. Add camera equipment

① Corresponding input the WiFi password click next, the local area network (LAN) can be found in the device, click "add" to add equipment, named after enter the equipment interf ace, input device name, click "ok". (black solid line is added for LAN).

② Click "qr code" to add device by scanning the qr code or the ID of the input device. Then enter the device name interface, enter the device name, and click ok. (red solid line is added with qr code, and red dotted line is added to ID).

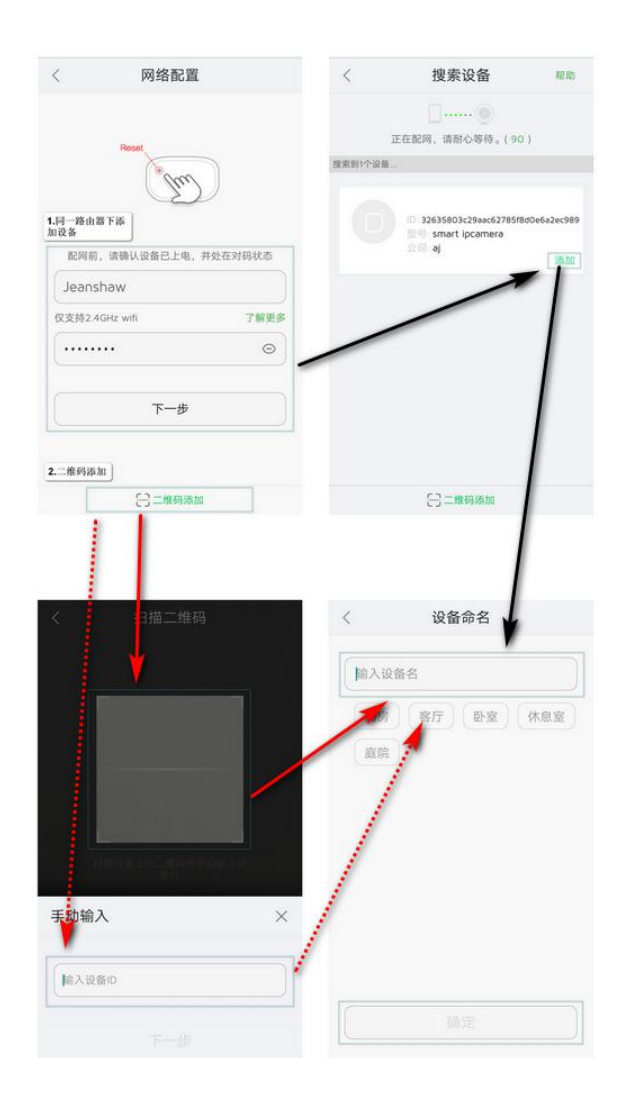

6. Add the device successfully into the main interface, its various functions are shown in the figure below.

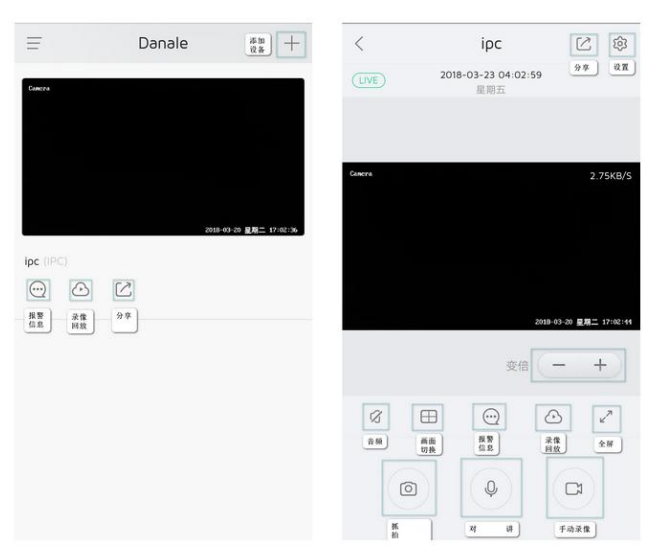

7. Click the "share" button to scan the user's qr code or enter the user's account to share the device.

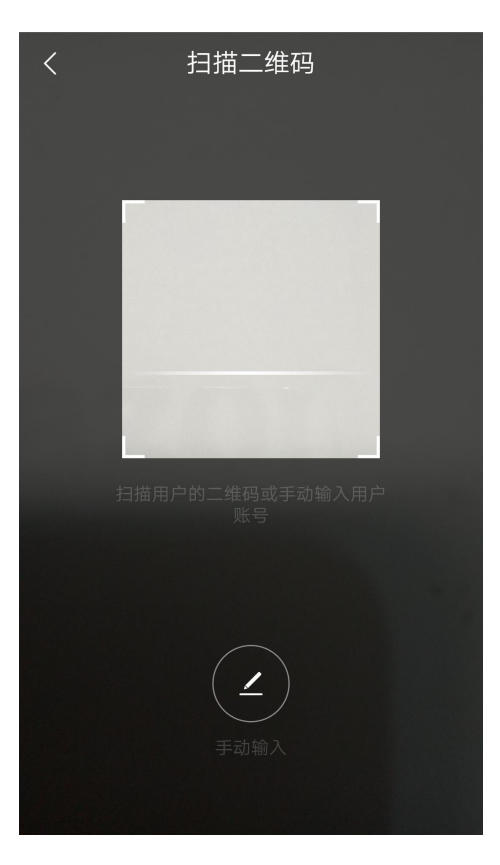